## Вход по уникальному идентификатору

Доступ к личному кабинету общегосударственной автоматизированной информационной системы (далее – ЛК) осуществляется интерактивно через сеть интернет посредством web–браузера (за исключением Microsoft Internet Explorer).

Для входа в ЛК с использованием уникального идентификатора (далее – УИ), введите в адресной строке браузера https://account.gov.by. На открывшейся странице авторизации нажмите кнопку «Войти с помощью уникального идентификатора» (Рисунок 1).

| Е-Паслуга                                                                                                    |
|----------------------------------------------------------------------------------------------------|
| Вход в личный кабинет                                                                                                    |
| Email или телефон                                                                                                    |
| Подтвердить                                                                                                    |
| Войти с помощью ID-карты или ключа ЭЦП                                                                                                    |
| Войти с помощью уникального идентификатора                                                                                                    |
| Забыли пароль?<br>Или войти в систему с помощью:<br>( Apple Google)<br>Не зарегистрированы? Зарегистрироваться!<br>Политика обработки персональных данных<br>Политика обработки файлов соокle<br>Соглашение |
|                                                                                                    |

Рисунок 1. Страница входа в ЛК

При первичном входе в ЛК по УИ в открывшемся окне введите логин в формате XXXXXXXYXXXYYX, где X — это цифры, Y — это заглавные латинские буквы, временный пароль и нажмите кнопку «Подтвердить» (Рисунок 2).

Справочно. Логин и пароль были отправлены службой выдачи УИ посредством SMSоповещения на абонентский номер мобильного телефона, указанный в заявлении о выдаче (блокировке, разблокировке, изменении номера телефона) УИ (далее – заявление) при получении УИ.

| Е-Паслуга                                                                                    |
|----------------------------------------------------------------------------------------------|
| Вход по уникальному<br>идентификатору                                                        |
|                                                                                              |
| <br>                                                                                         |
| Подтвердить                                                                                  |
| Вернуться                                                                                    |
|                                                                                              |
| Sanan uabone c                                                                               |
| Забыли нароль?<br>Политика обработки персональных данных<br>Политика обработки файлов cookie |

Рисунок 2. Ввод логина и первичного пароля

Затем введите новый (статический) пароль, соблюдая требования к паролю (Рисунок 3).

| Е-Паслуга             |     |                                                                                             |
|-----------------------|-----|---------------------------------------------------------------------------------------------|
| Введите новый пароль: |     | Требования к паролю:                                                                        |
|                       | © 🚀 | <ul> <li>Содержит 8-16 символов</li> <li>Цифры (09)</li> <li>Большие и маленькие</li> </ul> |
|                       | 1   | латинские буквы (аZ)<br>• Символы (! @ # \$ % ^ & :                                         |
| Отправить             |     |                                                                                             |
| Присский •            |     |                                                                                             |

Рисунок 3. Ввод нового пароля

Войдите с помощью УИ в ЛК, используя логин и новый пароль (Рисунок 4).

|       | Е-Паслуга                                                                  |
|-------|----------------------------------------------------------------------------|
|       | Вход по уникальному<br>идентификатору                                      |
|       |                                                                            |
| ••••• | •••••                                                                      |
|       | Подтвердить                                                                |
|       | Вернуться                                                                  |
|       | Забыли пароль?                                                             |
|       | Политика обработки персональных данных<br>Политика обработки файлов cookie |

Рисунок 4. Ввод логина и нового пароля

В открывшемся окне введите код аутентификации, отправленный на абонентский номер мобильного телефона, указанный в заявлении, и нажмите кнопку «Отправить» (Рисунок 5).

|    | Е-Паслуга                              |
|----|----------------------------------------|
|    | –<br>Двухфакторная аутентификация      |
| E  | ведите код, отправленный на номер +375 |
| Ко | од аутентификации                      |
|    | Код действителен 02: 51                |
|    | Отправить                              |
|    |                                        |
|    | # Русский -                            |

Рисунок 5. Ввод кода аутентификации

Далее откроется главная страница ЛК (Рисунок 6).

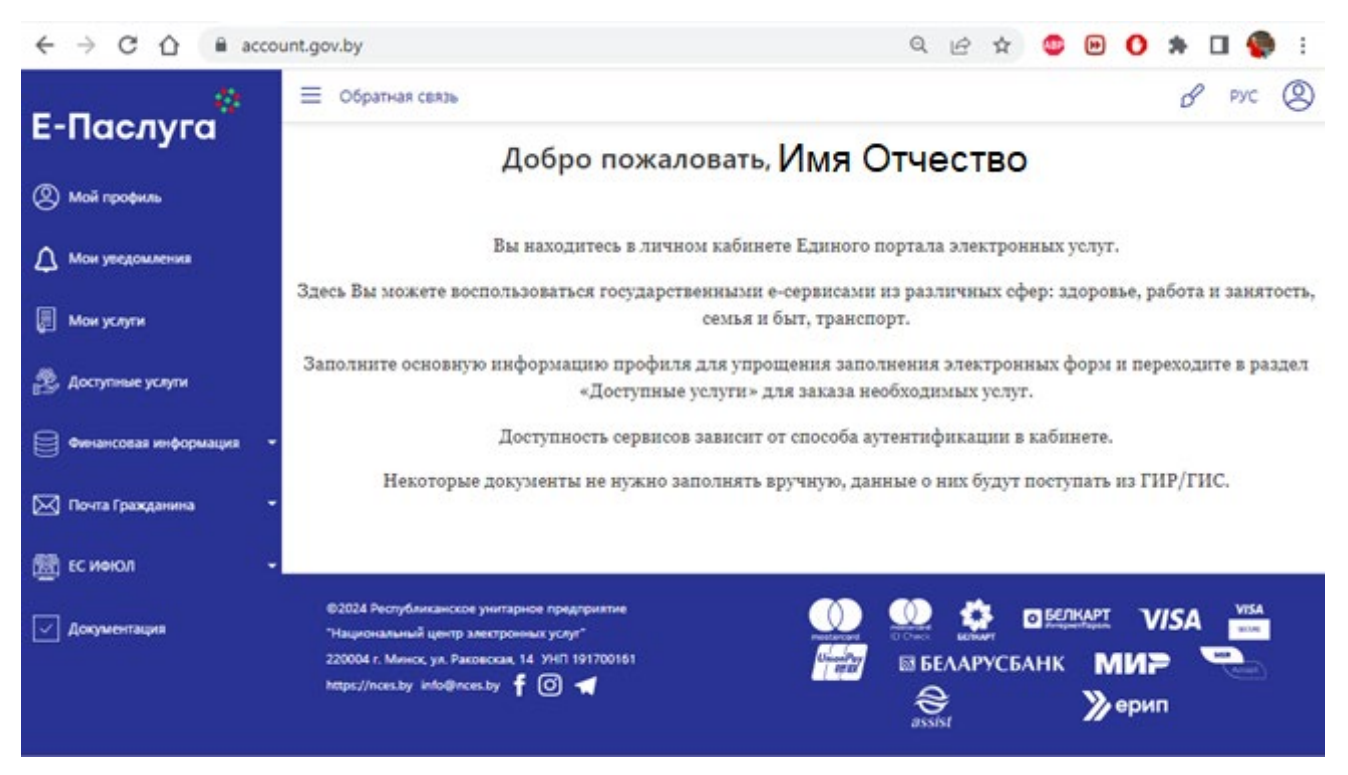

Рисунок 6. Главная страница ЛК

Изменить пароль можно неограниченное количество раз, воспользовавшись функцией «Забыли пароль» (Рисунок 7).

|         | Е-Паслуга                                                                  |
|---------|----------------------------------------------------------------------------|
|         | Вход по уникальному<br>идентификатору                                      |
| Уникалы | ный идентификатор                                                          |
| Пароль  |                                                                            |
|         | Подтвердить                                                                |
|         | Вернуться                                                                  |
|         | Забыли пароль?                                                             |
| Г       | Іолитика обработки персональных данных<br>Политика обработки файлов cookie |
|         | ⊕ Русский -                                                                |

Рисунок 7. Функция «Забыли пароль»